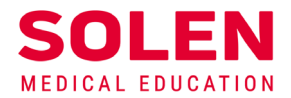

Postupy a príručky pre používateľov webových stránok spoločnosti Solen

# Popis profilu používateľského účtu

### Úvod

Pri registrácii na webové stránky spoločnosti Solen si používateľ vytvorí používateľský účet a zároveň sa mu sprístupní profil k tomuto účtu.

Služby v profile používateľa umožňujú:

- prezerať a aktualizovať údaje používateľského účtu
- informovať o aktuálnom stave elektronických služieb a prehľade ich využívania používateľom

### 1. Prihlásenie do používateľského účtu

Spustite v prehliadači stránku <u>solen.sk</u>. Stlačte tlačidlo **Prihlásiť.** 

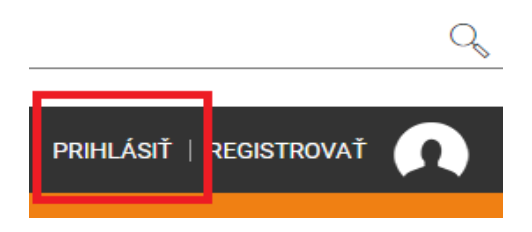

V prihlasovacom formulári vyplňte e-mailovú adresu a heslo.

| Prihlásiť            | Registrovať |
|----------------------|-------------|
|                      |             |
| email@address        |             |
| password             |             |
| ✔ Trvalé prihlásenie |             |
| Pril                 | hlásiť      |
| Zabudli ste heslo?   |             |

Tlačidlom Prihlásiť sa prihláste do svojho používateľského účtu.

Zobrazia sa vaše meno a začiatočné písmeno priezviska, ikona na prístup do profilu a ikona na odhlásenie.

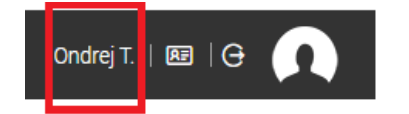

### 2. Zobrazenie profilu k používateľskému účtu

Profil sa zobrazí po kliknutí na ikonu Profil

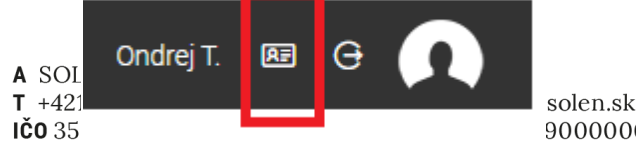

IČO 35 900000005173417288 Spoločnosť je zapísaná v Obchodnom registri okr. súdu Bratislava I., odd. S.r.o., vložka č. 29589/B

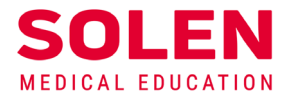

Profil aktuálne obsahuje nasledovné položky:

| pred                                             | platné                 |                      | Vyhľadať             |            | 9                   |
|--------------------------------------------------|------------------------|----------------------|----------------------|------------|---------------------|
| O SPOLOČNOSTI SOLEN   NAŠE SLUŽBY   KONTAKTY   N | APÍŠTE NÁM             |                      |                      |            | Ondrej T.   🗷   Ə 🌘 |
| Profil                                           |                        |                      |                      |            |                     |
| Vaše údaje                                       | Registrované podujatia | Predplatné časopisov | Autodidaktické testy | Objednavky |                     |

### A) Vaše údaje

V tejto časti sú zobrazované aktuálne údaje nastavené pre používateľský účet.

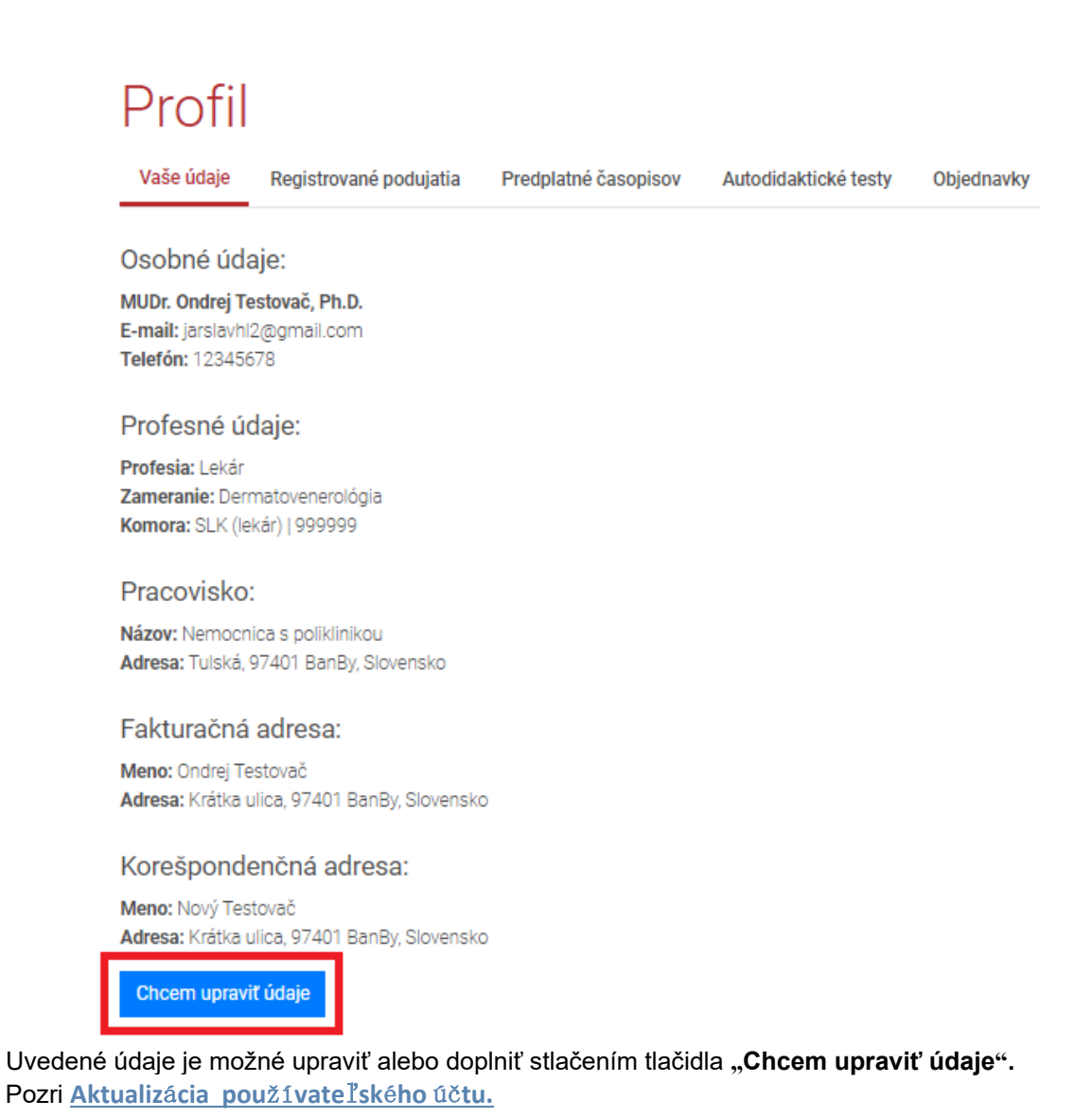

#### B) Registrované podujatia

V tejto časti sa zobrazuje **informatívny** zoznam podujatí, na ktoré sa používateľ registroval.

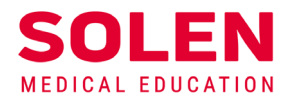

Zoznam môže informatívne (spolu s informatívnym e-mailom, ktorý je doručený pre každé zvolené podujatie na vašu e-mailovú adresu) slúžiť na kontrolu, či vaša registrácia na zvolené podujatie prešla v poriadku a je zaznamenaná v databáze.

|                    |     | C+1 |
|--------------------|-----|-----|
| $\boldsymbol{\nu}$ | rn  | †11 |
| 1 1                | I U |     |

Vaše údaje Registrované podujatia Predplatné časopisov Autodidaktické testy Objednavky

| Zobraz 10 🗢 záznamov                                                                                            | ť:                 |               |                   |
|----------------------------------------------------------------------------------------------------|--------------------|---------------|-------------------|
| Názov †1                                                                                                    | Dátum registrácie  | Typ účasti ↑↓ | Cena 11           |
| 10. slovenská konferencia o zriedkavých chorobách<br>4 5. 11. 2021, Hotel Saffron, Bratislava                   | 3. 11. 2021 10:29  | pasívna       | 20 EUR            |
| Anorektum: Multidisciplinárny prístup v roku 2021<br>5. 5. 2021, , ONLINE – live stream                         | 4. 5. 2021 10:46   | pasívna       | 0 EUR             |
| Bratislavské onkologické dni, LVII. ročník<br>19. 10. 2020, , ONLINE                                            | 18. 11. 2020 19:20 | pasívna       | 0 EUR             |
| Bratislavské onkologické dni, LVIII. ročník<br>7 8. 10. 2021, Hotel Saffron, Bratislava                         | 30. 9. 2021 10:24  | pasívna       | 20 EUR            |
| Dermatológia pre prax, 4. ročník<br>30. 11. 2020, , ONLINE                                                      | 12. 11. 2020 12:16 | pasívna       | 0 EUR             |
| Dialógy v onkourológii 2021/1<br>11. 2. 2021, , ONLINE – live stream                                            | 9. 2. 2021 15:02   | pasívna       | 0 EUR             |
| Dialógy v onkourológii 2021/2<br>18. 6. 2021, Hotel Villa Plaza, Kutuzovova 4, Prešov                           | 14. 6. 2021 07:53  | pasívna       | 0 EUR             |
| Liečba pokročilej Parkinsonovej choroby z pohľadu<br>neurologickej sestry<br>25. 5. 2021, , Online - livestream | 14. 5. 2021 15:15  | pasívna       | 0 EUR             |
| Networking mladých neurológov<br>8 9. 9. 2021, Grandhotel Praha, Tatranská Lomnica                              | 13. 8. 2021 10:41  | aktívna       | 70 EUR            |
| Novinky z ASCO, 13.ročník<br>25. 6. 2021, , ONLINE – live stream                                                | 16. 5. 2021 23:01  | pasívna       | 0 EUR             |
| Záznamy 1 až 10 z celkom 17                                                                                     |                    | Predchádzajúc | a 1 2 Nasleduiúca |

Zoznam je stránkovaný (počet záznamov na stránku sa dá nastaviť na 10, 25, 50 alebo 100). Položky – stĺpce sa dajú triediť vzostupne alebo zostupne podľa hodnoty. Názov podujatia (zobrazený červenou farbou) je odkaz na stránku tohto podujatia.

#### C) Predplatné časopisov

V tejto časti sa zobrazuje informatívny zoznam predplatených časopisov.

Ak má užívateľ predplatenú tlačenú verziu časopisov, automaticky sa mu sprístupnia aj ich elektronické verzie.

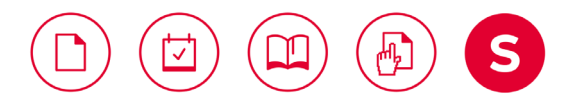

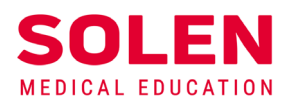

# Profil

| Vaše údaje                    | Registrované podujatia | Predplatné časopisov |        | Auto | Autodidaktické testy Obj |    | navky        |        |        |        |         |       |
|-------------------------------|------------------------|----------------------|--------|------|--------------------------|----|--------------|--------|--------|--------|---------|-------|
| Vaše predplatné je: aktivne   |                        |                      |        |      |                          |    |              |        |        |        |         |       |
| Zoznam časopis                | OV                     |                      |        |      |                          |    |              |        |        |        |         |       |
| Zobraz 10 🗢 záznamov Hľadať:  |                        |                      |        |      |                          |    |              |        |        |        |         |       |
| Časopis                       | Typ predplatného       | †↓                   | Ročník | ţ↑   | Stav objednávky          | ↑↓ | Dátum        | †1     | Pred   | platné |         | ţ↓    |
| Onkológia                     | Tlač + online          |                      | 2021   |      | uzavretá                 |    | 16. 2. 2021  |        | aktivn | e      |         |       |
| Klinická farmakolo<br>farmace | ogie a Tlač + online   |                      | 2021   |      | uzavretá                 |    | 19. 2. 2021  |        | aktivn | e      |         |       |
| Pediatria pre prax            | Tlač + online          |                      | 2022   |      | uzavretá                 |    | 29. 11. 2021 |        |        |        |         |       |
| Via practica                  | Online                 |                      | 2022   |      | uzavretá                 |    | 29.11.2021   |        |        |        |         |       |
| Záznamy 11 až 14 z celkom 14  |                        |                      |        |      |                          |    | Predchádz    | zajúca | 1      | 2      | Nasledu | ijúca |

Zoznam je stránkovaný (počet záznamov na stránku sa dá nastaviť na 10, 25, 50 alebo 100). Položky – stĺpce sa dajú triediť vzostupne alebo zostupne podľa hodnoty. Názov časopisu (zobrazený červenou farbou) je odkaz na stránku tohto časopisu.

Poznámka: V prehľade je uvedený typ predplatného (tlačená verzia, online verzia) a dátum nastavenia prístupu k online verzii na webe (nie je to dátum predplatenia). Predplatné na rok 2022 je už nastavené, ale nie je zatiaľ aktívne. Aktivuje sa až po 1. januári v roku, ku ktorému sa vzťahuje.

**Upozornenie:** Ak máte predplatenú tlačenú verziu časopisov, ale v tomto zozname sa nenachádzajú, prosím, kontaktujte nás na: <u>web@solen.sk</u>.

Túto časť o príčinách by som asi nedávala, tak či tak budú písať na kontaktný e-mail, vyriešiť to sami nemôžu, čítať konkrétne príčiny by bolo zrejme pre nich zdĺhavé

### D) Autodidaktické testy

V tejto časti sa zobrazuje informatívny zoznam AD testov, ktoré používateľ elektronicky vyplnil a odoslal.

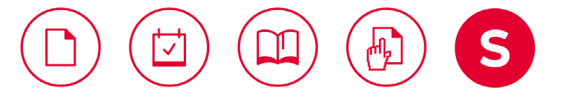

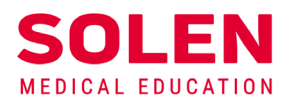

# Profil

| Vaše údaje                                  | Vaše údaje Registrované podujatia Predplatné časopisov |                                    |     | ppisov Autodidaktické tes                     | sty | Objednavky    |          |             |              |
|---------------------------------------------|--------------------------------------------------------|------------------------------------|-----|-----------------------------------------------|-----|---------------|----------|-------------|--------------|
| Testy Solen.sk                              |                                                        |                                    |     |                                               |     |               |          |             |              |
| Zobraz 10 🕈 Z                               | záznamov                                               |                                    |     |                                               |     |               | Hľadať:  |             |              |
| Meno testu                                  | †↓                                                     | Počet otázok / správne<br>odpovede | ţ1  | Počet získaných kreditov                      | ţ1  | Úspešnosť [%] | ŤĻ       | Dátum       | ţŢ           |
| Autodidaktický tes<br>č. 4/2021             | st – Via Practica                                      | 20 / 20                            |     | Autodidaktický test – Via Practi<br>č. 4/2021 | ica | 99.99         |          | 2021-10     | -01 20:22:52 |
| Záznamy 11 až 11 z celkom 11 Predchádzajúca |                                                        |                                    |     |                                               |     |               | 1 2      | Nasledujúca |              |
| Testy mudr.onli                             | ne                                                     |                                    |     |                                               |     |               |          |             |              |
| Zobraz 10 💠 Z                               | záznamov                                               |                                    |     |                                               |     |               | Hľadať:  |             |              |
| Meno testu                                  | Počet o<br>†↓ odpove                                   | otázok / správne<br>ede î↓         | Poč | ćet získaných kreditov 👔                      | Úsp | ešnosť [%]    | τı       | Dátum       | ţŢ           |
| Nie sú k dispozícii žiadne dáta             |                                                        |                                    |     |                                               |     |               |          |             |              |
| Záznamy 0 až 0 z                            | celkom 0                                               |                                    |     |                                               |     |               | Predchád | zajúca      | Nasledujúca  |

Zoznam je stránkovaný (počet záznamov na stránku sa dá nastaviť na 10, 25, 50 alebo 100). Položky – stĺpce sa dajú triediť vzostupne alebo zostupne podľa hodnoty.

### Výsledky AD testov sú zoskupené podľa vybranej webovej stránky, prostredníctvom ktorej boli vyplnené a odoslané.

**Solen.sk** – sú základné informačné stránky našej spoločnosti. AD testy sú publikované v odborných časopisoch Via practica a Pediatria pre prax.

Tieto testy sú sprístupnené iba pre predplatiteľov týchto časopisov.

**Mudr.online –** je modul spoločnosti Solen, prostredníctvom ktorého sa môžete vzdelávať on-line z pohodlia domova. Na týchto stránkach sú AD testy publikované ako súčasť niektorých on-line podujatí.

**Informácia:** v zozname sa nezobrazujú AD testy, ktoré boli zaslané iným spôsobom ako prostredníctvom webovej stránky.

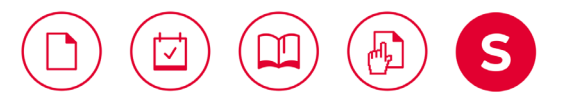

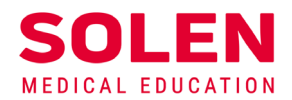

### E) Objednávky – zoznam objednávok používateľa

| Profil                       |                     |                 |                    |     |                 |                 |  |  |
|------------------------------|---------------------|-----------------|--------------------|-----|-----------------|-----------------|--|--|
| Vaše údaje Registrované      | podujatia Predplat  | né časopisov Au | todidaktické testy | Obj | ednavky         |                 |  |  |
| Zobraz 10 🕈 záznamov Hľadať: |                     |                 |                    |     |                 |                 |  |  |
| Číslo objednávky ↑↓          | Dátum ↑↓            | Stav ↑↓         | Celková cena       | ↑↓  | Doprava î↓      | Platba ↑↓       |  |  |
| 20210407                     | 2021-03-08 06:23:07 | uzavretá        | 16.00              |     |                 | Platba prevodom |  |  |
| 20210408                     | 2021-03-08 06:22:29 | uzavretá        | 26.00              |     |                 | Platba prevodom |  |  |
| 20210461                     | 2021-02-15 15:30:45 | uzavretá        | 59.00              |     | Slovenská pošta | prevod          |  |  |
| P-20210456                   | 2021-02-16 17:53:09 | uzavretá        | 12.00              |     |                 | prevod          |  |  |
| P-20210457                   | 2021-02-16 17:53:51 | uzavretá        |                    |     | prevod          |                 |  |  |
| P-20210460                   | 2021-02-19 08:26:13 | uzavretá        |                    |     |                 | prevod          |  |  |
| P-20210489                   | 2021-03-03 08:47:20 | uzavretá        |                    |     |                 | prevod          |  |  |
| WEB20220001                  | 2021-11-28 23:19:45 | zrušená         | 78.00              |     |                 | Platba prevodom |  |  |
| WEB20220001                  | 2021-11-29 08:09:02 | zrušená         | 78.00              |     |                 | Platba prevodom |  |  |
| WEB20220005                  | 2021-11-29 08:16:48 | uzavretá        | 39.00              |     |                 | Platba prevodom |  |  |
| Záznamy 1 až 10 z celkom 10  |                     |                 |                    |     | Predchádzajúc   | a 1 Nasledujúca |  |  |

Zoznam je stránkovaný (počet záznamov na stránku sa dá nastaviť na 10, 25, 50 alebo 100). Položky – stĺpce sa dajú triediť vzostupne alebo zostupne podľa hodnoty.

V súčasnosti pri vybavovaní objednávky sa v profile zobrazujú iba stavy "prijatá" a "uzavretá", ale tento zoznam môže čiastočne slúžiť aj na sledovanie stavu objednávok.

V súvislosti s rozvojom elektronických služieb sa môžu zobrazované informácie v profile priebežne rozširovať a upravovať.

### <u>Záver</u>

V prípade problémov pri používaní profilu používateľského účtu nás, prosím, kontaktuje na: web@solen.sk.

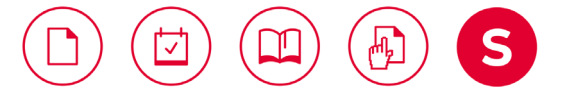